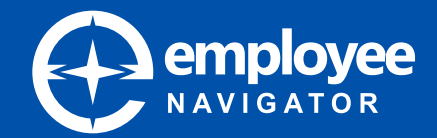

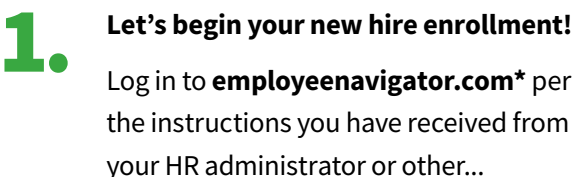

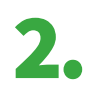

## Click Start.

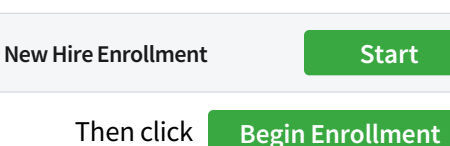

3. You will need to verify and enter some personal information for you and your dependents — Click Get Started then complete all required fields.

Verify all information is correct — Click **Save & Continue** when you are ready to proceed to the next section.

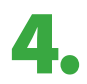

Add your dependents and their information.

5.

If requested, provide any emergency contacts, employment documents, Medicare status, previous/current coverage and/or health information. 6.

Take a moment to compare and view details of your available benefits.

To select your prefered choice, click Select or Don't Want This Benefit? to decline the benefit — Click Save & Continue when you are ready to proceed to the next benefit.

Finally, you will be shown a summary of your elected benefits and the total cost to you per pay period.

When you have reviewed and approve the enrollment summary, sign to complete your enrollment.

Sign to Complete Enrollment Click to Sign

## Elections will be finalized only after you sign and authorize your elections.

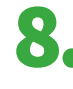

If you have any questions about your enrollment or would like to make changes, please contact HR.

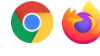

\*We recommend using either Google Chrome or Firefox as your browser for the optimal experience.